# RMA Returns for Magento 2 User Guide

#### Introduction

RMA Returns for Magento 2 is an extension that installs an easy and convenient return system on your store. With our extension your clients can create a return request quick and easy right from their user accounts.

RMA Returns also makes it easier for the admin to track all the requests and deal with them swiftly. Wide variety of options makes it convenient for both clients and admins. Merchants can adjust email notifications, set various return options, etc. In their turn, clients also have various alternatives for a return. With this extension the whole process of refund is fast and easy.

#### Installation

1. Unpack the zip file provided into the root folder of your Magento 2 installation.

2. From a command line run:

bin/magento module:enable Neklo\_Core bin/magento module:enable Neklo\_Rma bin/magento setup:upgrade bin/magento setup:static-content:deploy

### **Magento compatibility**

Community Edition 2.1.x, 2.2.x Enterprise Edition 2.1.x, 2.2.x

### Configuration

To enable this extension, go to Stores  $\rightarrow$  Settings  $\rightarrow$  Configuration  $\rightarrow$  Neklo  $\rightarrow$  Return Merchandise Authorization. There are also other features you can adjust:

- 1. Is Enabled turns the extension on and off.
- 2. Return Number format means the appearance of a return number and how many digits are shown there.

| Ŵ                             | Configurat                       | ion           |                                      | С                                                                                                    | 🔪 🌲 🧘 admin 🗸         |
|-------------------------------|----------------------------------|---------------|--------------------------------------|----------------------------------------------------------------------------------------------------|-----------------------|
| CASHBOARD                     | Store View: Def                  | ault Config 🗨 | Ø                                    |                                                                                                    | Save Config           |
|                               | GENERAL                          | ~             | General Settings                     |                                                                                                    | $\overline{\bigcirc}$ |
|                               | NEKLO                            | ^             | Is Enabled<br>[store view]           | Yes                                                                                                    |                       |
|                               | 😌 Security Suite                 |               |                                      | If the module is enabled for shop interaction.                                                                         |                       |
| MARKETING<br>CONTENT          | Return Merchand<br>Authorization | lise          | Return number format<br>[store view] | 1%'.09d<br>For example an expression " <b>1%'.09d</b> " will<br>produce 10 digit number beginning with 1,<br>10 digits |                       |
| REPORTS                       | Extensions & Con                 | tact          |                                      | 10 algits long                                                                                                    |                       |
|                               | CATALOG                          | ~             | Contact Settings                     |                                                                                                    | $\odot$               |
|                               | CUSTOMERS                        | ~             | Email Settings                       |                                                                                                    | $\odot$               |
|                               | SALES                            | $\sim$        | Return Reasons Settings              |                                                                                                    | $\odot$               |
| FIND PARTNERS<br>& EXTENSIONS | DOTMAILER                        | $\sim$        | Package Conditions Setti             | ngs                                                                                                    | $\odot$               |
|                               | SERVICES                         | ~             |                                      |                                                                                                    |                       |

### **Notification and Reply Emails Settings**

Also here (Stores  $\rightarrow$  Settings  $\rightarrow$  Configuration  $\rightarrow$  Neklo  $\rightarrow$  Return Merchandise Authorization) you should manage the emailing process with the Contact Settings and Email Settings tabs:

- 1. Email Sender defines who sends the emails
- 2. Email Recipients for Admin Reply here you can set the recipients, who will get notifications about the new created requests.

| Ŵ                             | Configuratio                     | on   |                                                       |                                                                                                    | Save Config |
|-------------------------------|----------------------------------|------|-------------------------------------------------------|----------------------------------------------------------------------------------------------------|-------------|
| DASHBOARD                     | GENERAL                          | ~    | General Settings                                      |                                                                                                    | $\odot$     |
| \$<br>SALES                   | NEKLO                            | ^    | Contact Settings                                      |                                                                                                    | $\odot$     |
| CATALOG                       | 😯 Security Suite                 |      | <b>Email Sender</b><br>[store view]                   | General Contact                                                                                                    |             |
| CUSTOMERS                     | Return Merchand<br>Authorization | lise | Email Settings                                        |                                                                                                    | $\odot$     |
|                               | Extensions & Con                 | tact | Created Return Request<br>Template                    | [NEKLO] Customer Notification                                                                                                    |             |
|                               | CATALOG                          | ~    | [store view]                                          | Template for notify customer about created<br>return request                                                                                                    |             |
| REPORTS                       | CUSTOMERS                        | ~    | Admin Notify About Created<br>Return Request Template | [NEKLO] Admin Notification Ab                                                                                                    |             |
| STORES                        | SALES                            | ~    | [store view]                                          | Template for notify admin about created<br>return request                                                                                                    |             |
| SYSTEM                        | DOTMAILER                        | ~    | Reply email to customer<br>[store view]               | [NEKLO] Shop email (Default)                                                                                                    |             |
|                               | SERVICES                         | ~    |                                                       | Email template used for message to<br>customer.                                                                                                    |             |
| FIND PARTNERS<br>& EXTENSIONS | ADVANCED                         | ~    | Reply email from customer<br>[store view]             | [NEKLO] Customer email (Defa                                                                                                    |             |
|                               |                                  |      | Email Recipients for Admin<br>Reply<br>[global]       | EmailActionAdd RecipientImage: Second second sec |             |

#### Set the Email Templates

Here are the email templates you can set:

3. In **Created Return Request Template** drop-down list, you can select the email template that is sent to the customer after he created the return request.

| Sent Mail   Drafts     Categories   YOur return request was successfully registered for order #3     Social (3)   Your request number is: 100000001     Updates   Your request number is: 100000001     Forums   Your sequest link | COMPOSE<br>Inbox<br>Starred<br>Important                                           | O LUMA                                                                                            |
|----------------------------------------------------------------------------------------------------|------------------------------------------------------------------------------------|---------------------------------------------------------------------------------------------------|
| Updates Push It Messenger Bag 1/1 Package ok Wrong size                                                                                                    | Sent Mail<br>Drafts<br>Categories<br>Social (3)<br>Promotions<br>Updates<br>Forums | Your return request was successfully registered for order #3<br>Your request number is: 100000001 |
| Request min                                                                                                    |                                                                                    | Push It Messenger Bag 1/1 Package ok Wrong size   Image: Sequest link Request link                |

4. In **Admin Notify About Created Return Request Template** drop-down list, you can set the template for the email that about a created refund request and it is sent to the admins.

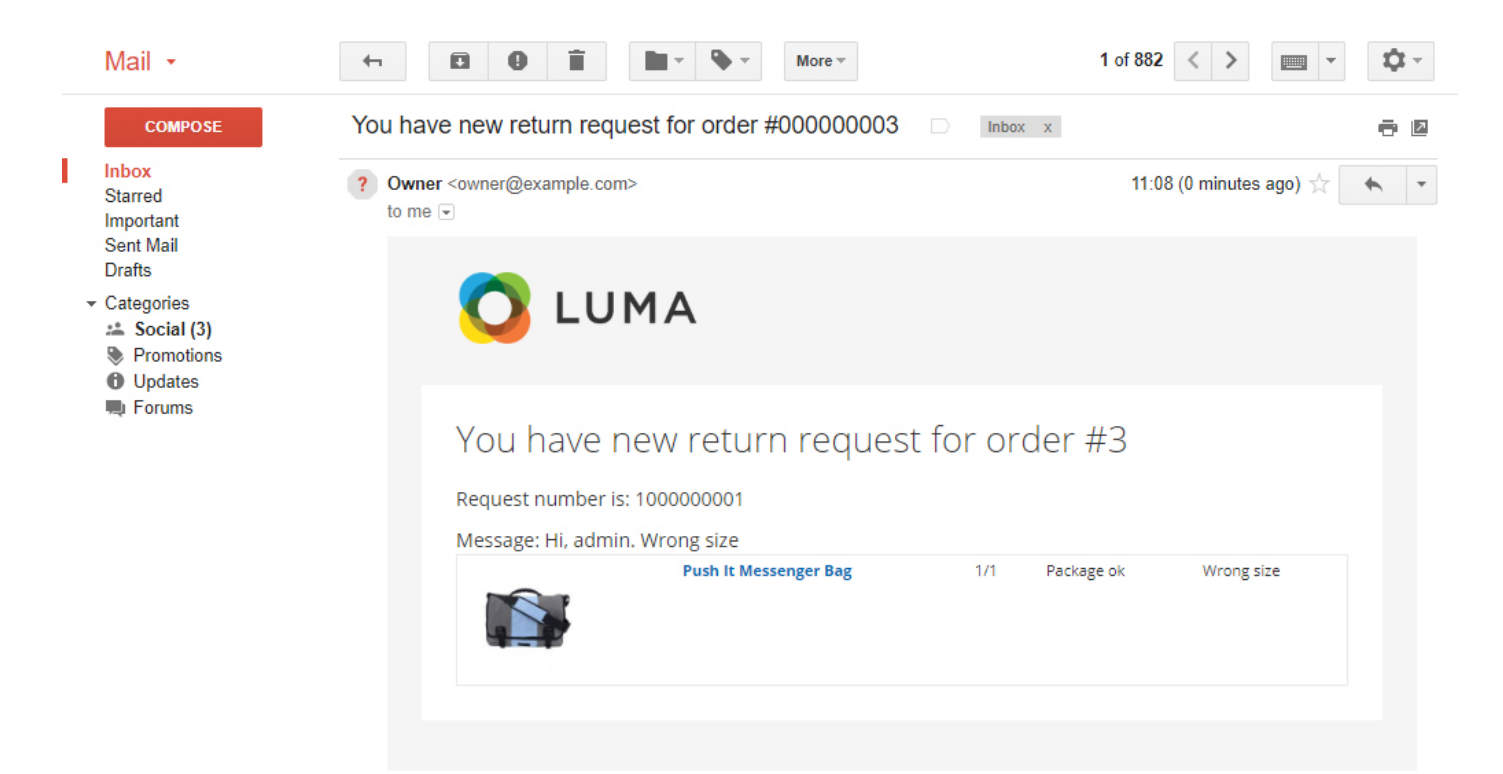

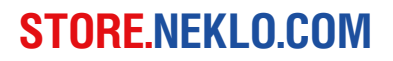

5. In **Reply email to customer** drop-down list, you can choose the email template used for replies to the customer upon the requests.

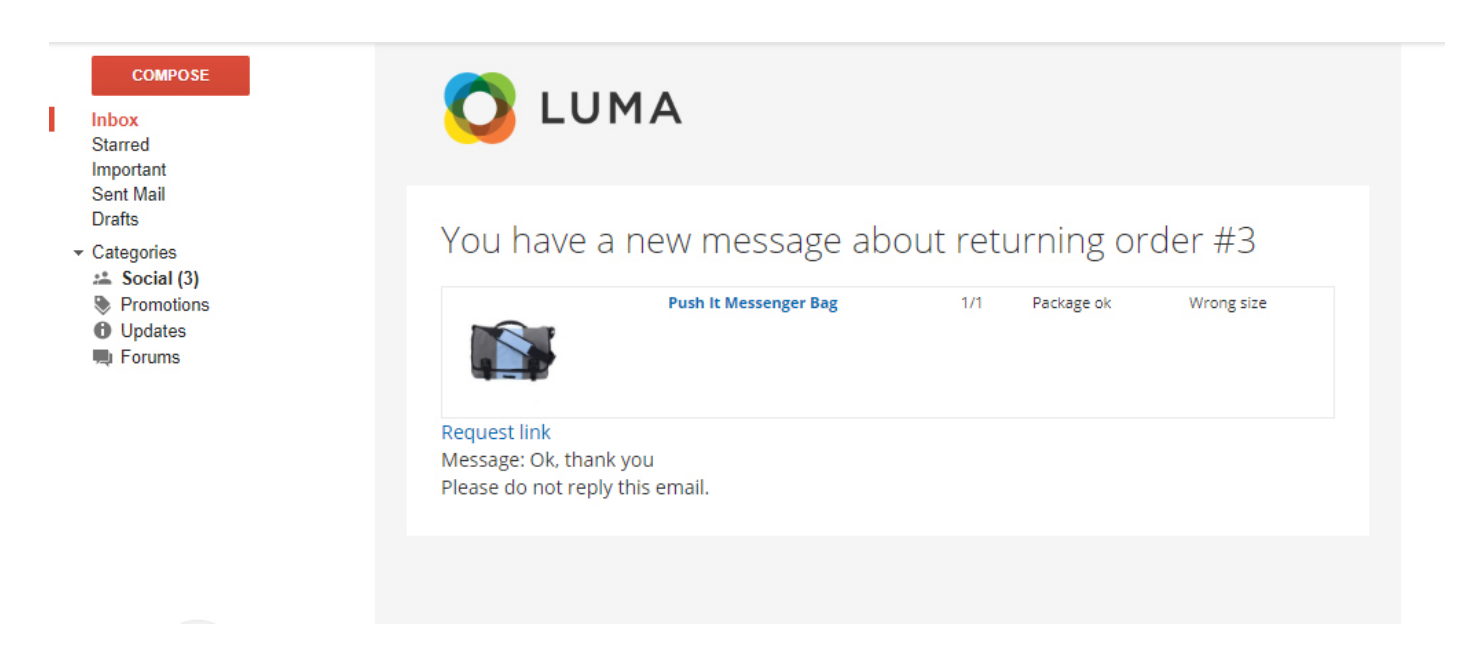

6. In **Reply email from customer** drop-down list, you can pick the template used for email replies from the customer to the admin upon the requests.

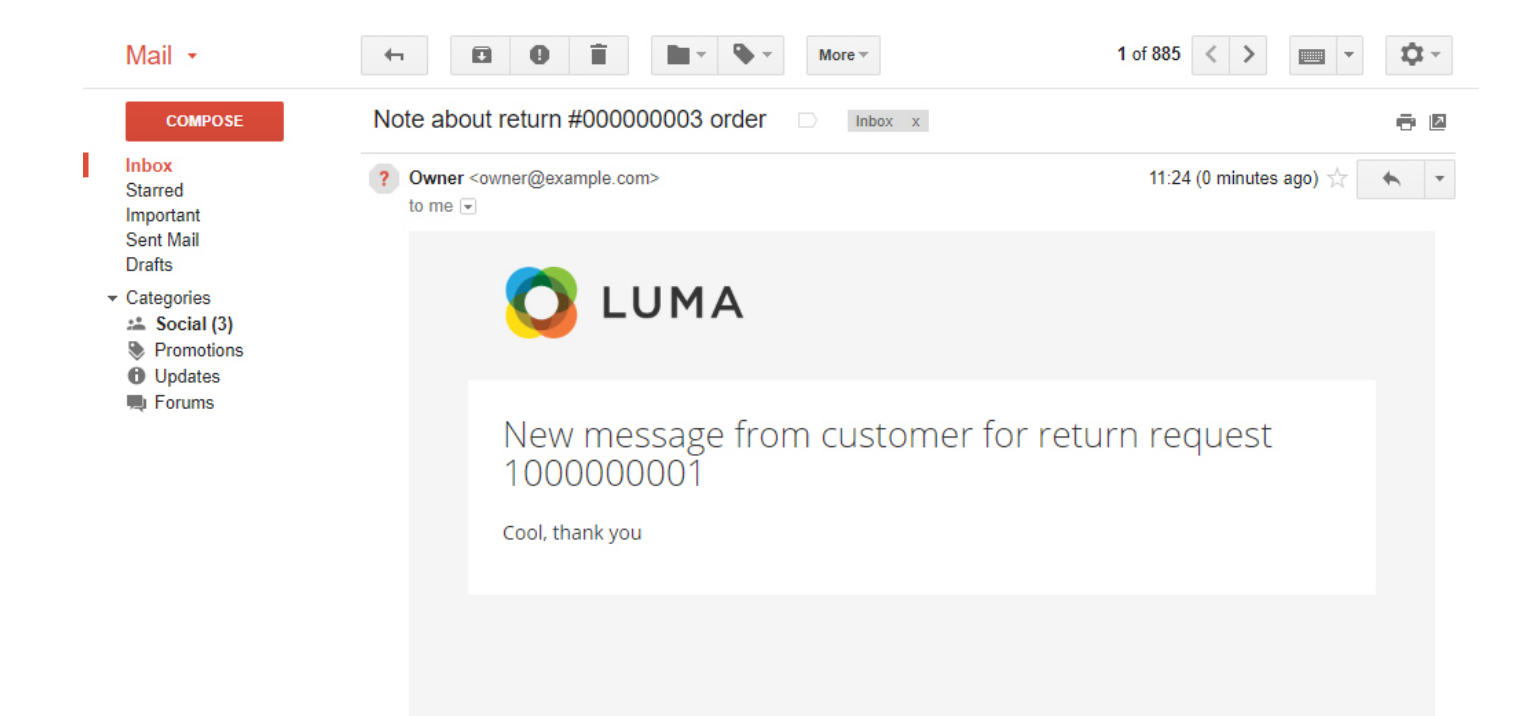

### **Define the Reasons of Returns**

On the tab Return Reasons Settings (Here: Stores  $\rightarrow$  Settings  $\rightarrow$  Configuration  $\rightarrow$  Neklo  $\rightarrow$  Return Merchandise Authorization) you can add new return reasons or edit the existing ones:

- 1. Click Add new items to add a new reason
- 2. Label is the name customers will see
- 3. Code is the ID that is assigned to this reason
- 4. You may show or hide a reason for customers by the Enabled tick mark
- 5. You can delete any reason by clicking the cross on the right side

You can also drag & drop these lines for more convenient use.

| Û                  | Configuratio                      | n      |                        |                         |                 |        | Save Config           |
|--------------------|-----------------------------------|--------|------------------------|-------------------------|-----------------|--------|-----------------------|
| DASHBOARD          | GENERAL                           | ~      | General Settings       |                         |                 |        | $\odot$               |
| \$<br>SALES        | NEKLO                             | ^      | Contact Settings       |                         |                 |        | $\odot$               |
| CATALOG            | 😚 Security Suite                  |        | Email Settings         |                         |                 |        | $\odot$               |
|                    | Return Merchandi<br>Authorization | ise    | Return Reasons         | Settings                |                 |        | $\overline{\bigcirc}$ |
|                    | Extensions & Cont                 | act    | Add new item           | Label                   | Code            | Enable | d                     |
|                    | CATALOG                           | ~      | I                      | Wrong size              | wrong_size      |        | 8                     |
| REPORTS            | CUSTOMERS                         | ~      | I                      | It's broken             | not_working     | ✓      | 8                     |
| <b>M</b><br>STORES | SALES                             | ~      |                        | broken test             | test notworking |        | 8                     |
| SYSTEM             | DOTMAILER                         | $\sim$ | Setup reasons for cust | omer to complain about. |                 |        |                       |
|                    | SERVICES                          | ~      | Package Conditi        | ons Settings            |                 |        | $\odot$               |
| & EXTENSIONS       | ADVANCED                          | ~      |                        |                         |                 |        |                       |
|                    |                                   |        |                        |                         |                 |        |                       |

### **Indicate the Package Condition**

The Package Condition Settings tab (Here: Stores  $\rightarrow$  Settings  $\rightarrow$  Configuration  $\rightarrow$  Neklo  $\rightarrow$  Return Merchandise Authorization) allows you to set the possible conditions of the shipped package:

- 1. Click Add new items to add a new package condition
- 2. Label is the name customers will see
- 3. Code is the identification sign that is assigned to this condition
- 4. You may show or hide a condition for customers by the Enabled tick mark
- 5. You can delete any condition by clicking the cross on the right side

You can also drag & drop these lines for more convenient use.

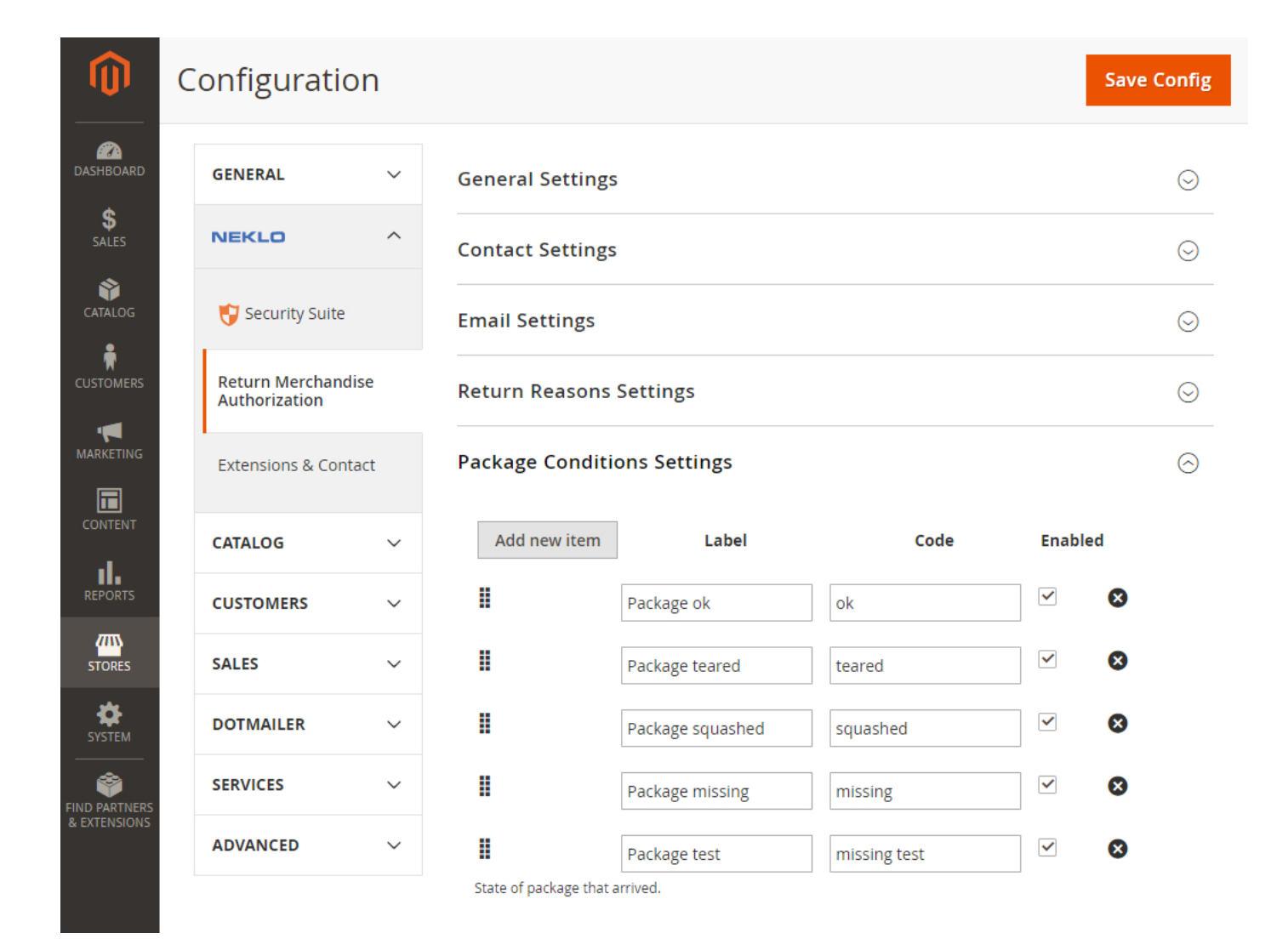

### **Managing the Requests**

All the requests are contained here: **Sales**  $\rightarrow$  **RMA System**  $\rightarrow$  **Requests**. There you will see the table with all requests:

- 1. Request number is the counting number of the request
- 2. Order number is the exact number of this order. Its form may be chosen in the field Return Number format described above.
- 3. Customer is the name of your client
- 4. Product is the full name of the item
- 5. Status is the current request status. It may be set and views only by admins, no client will see it.
- 6. Created and Updated regulate the dates of creation and last update of the request
- 7. Action is the list of actions you can apply to the request.

| DASHBOARD     | Requests          |              |               |                                    |                     | Q 🌲                        | 👤 admin 🗸                  |                                  |          |
|---------------|-------------------|--------------|---------------|------------------------------------|---------------------|----------------------------|----------------------------|----------------------------------|----------|
| \$<br>SALES   | Search by keyword |              |               | Q                                  | <b>Filters</b>      | • Defa                     | ault View 🔻                | 🏠 Columns 👻                      |          |
| CATALOG       | 1 records four    | nd           |               |                                    | 20 🔻                | per page                   | < 1                        | of 1 >                           |          |
| CUSTOMERS     | Request<br>#      | Order #      | Customer      | Products                           | Status              | Created                    | Updated                    | Action                           |          |
|               | 1                 | 00000003     | Test<br>Neklo | Push It Messenger Bag (Wrong size) | Pending<br>Approval | Jun 26, 2018<br>3:08:05 AM | Jun 26, 2018<br>3:08:05 AM | Select 🔻                         |          |
|               |                   |              |               |                                    |                     |                            |                            |                                  |          |
| REPORTS       | Oopyright         | t © 2018 Mag | ento Comme    | rce Inc. All rights reserved.      |                     |                            |                            | Magento ver. 2.2.                | .4       |
| <b>STORES</b> |                   |              |               |                                    |                     |                            | Account Activity           | <u>/</u>   <u>Report an Issu</u> | <u>e</u> |

To see full information about the request, click on in or select **Edit** in the **Action** column. You can set the **Status** of the request and write a **Direct Message** to the customer. You will also see here the full history of messages and returns of this client. You can also **Delete** the resolved request by choosing the corresponding line in the **Actions** list.

|                 | Edit Reque<br>← Back                                           | est 10000<br>to register or              | 000001<br>connect an account                   | t Reset    | Save and Continue Edit | Save Request |
|-----------------|----------------------------------------------------------------|------------------------------------------|------------------------------------------------|------------|------------------------|--------------|
| SALES           | General Inform                                                 | nation                                   |                                                |            |                        |              |
| <b>(</b> ATALOG |                                                                | Order # 0                                | Pending Approval                               |            |                        |              |
| USTOMERS        | Products to r                                                  | eturn                                    | 0 11                                           |            |                        |              |
|                 |                                                                | etuin                                    |                                                |            |                        |              |
|                 | Product                                                        |                                          | Price                                          | Return Qty | Reason                 | Package      |
|                 | Push It Messenger B                                            | Bag                                      | 45.0000                                        | 1          | Wrong size             | Package ok   |
|                 | Notes                                                          |                                          |                                                |            |                        |              |
|                 | Sent                                                           | Message                                  |                                                |            |                        | <u>ـ</u>     |
| SYSTEM          | <i>Jun 26, 2018,<br/>3:08:05 AM<br/>[sent by:</i><br>Customer] | Hi, admin. Wro                           | ng size                                        |            |                        |              |
|                 | Add message                                                    | 2                                        |                                                |            |                        | *            |
|                 |                                                                |                                          |                                                |            |                        |              |
|                 | L<br>This message will<br>request. Left this<br>needed.        | l be sent to custo<br>field blank if ema | mer on saving return<br>il notification is not |            |                        | //           |
|                 | History                                                        |                                          |                                                |            |                        |              |
|                 | Created                                                        |                                          |                                                | From       | То                     |              |
|                 |                                                                |                                          |                                                |            |                        |              |

#### Set the Statuses

To add new Status or edit the existing one, go to **Sales**  $\rightarrow$  **RMA System**  $\rightarrow$  **Statuses**. There is a table with all the statuses and the following information:

- 1. The Add New Status button gives you a possibility to add a new status
- 2. ID is the personal counting number of a Status
- 3. Code is the identification sign that is assigned to this status
- 4. Label is the name customers will see
- 5. Action is the list of actions you can apply to the status. You can Delete or Set as Default.

| <br>DASHBOARD | Request s         | tatuses         | Q                | 🌲 💄 admin 🗸      |
|---------------|-------------------|-----------------|------------------|------------------|
| \$<br>SALES   |                   |                 | A                | dd New Status    |
| CATALOG       | Search by keyword | d Q             | <b>T</b> ilters  | ● Default View ▼ |
|               | Actions 🔻         | 3 records found | 20 🔻 per page <  | 1 of 1 >         |
| MARKETING     | ID                | ↓ Code          | Label            | Action           |
|               | 1                 | pending         | Pending Approval | Select 🔻         |
| CONTENT       | 2                 | approved        | Approved         | Select 🔻         |
| REPORTS       | 3                 | canceled        | Canceled         | Select 🔻         |

You can also edit statuses by clicking on any of them or selecting Edit in the Action column. You will be able to set the Code and the Label of the chosen status. Don't forget to Save your changes.

| DASHBOARD   | Edit Status 1                        |                |                         | Q 🌲 | 💄 admin 🗸      |
|-------------|--------------------------------------|----------------|-------------------------|-----|----------------|
| \$<br>SALES | ← Back to register or cor<br>account | nnect an Reset | Save and Contin<br>Edit | ue  | Save<br>Status |
| CUSTOMERS   | Status Information                   |                |                         |     |                |
|             | Status code * pendin                 | g              |                         |     |                |
|             | Status Label * Pendin                | g Approval     |                         |     |                |
| d.          |                                      |                |                         |     |                |

#### The way how the user will see it.

| Account Dashboard                       | Return # 10                                                 | 00000000                   |                       |            |
|-----------------------------------------|-------------------------------------------------------------|----------------------------|-----------------------|------------|
| My Orders                               |                                                             |                            |                       |            |
| My Downloadable<br>Products             | View Return Reques                                          | t                          |                       |            |
| My Wish List                            |                                                             |                            |                       |            |
| Address Book                            | <b>Order #</b><br>#00000003                                 |                            |                       |            |
| Account Information                     | Ordered                                                     |                            |                       |            |
| Stored Payment<br>Methods               | Jun 26, 2018, 2:28:23 AM                                    |                            |                       |            |
| Billing Agreements                      | Complete                                                    |                            |                       |            |
| My Product Reviews                      | Order Total<br>\$50.00                                      |                            |                       |            |
| Newsletter Subscriptions                | Request Status                                              |                            |                       |            |
| Product Returns                         | Pending Approval                                            |                            |                       |            |
|                                         | Products to return                                          |                            |                       |            |
|                                         | Product                                                     | Amount to return           | Package condition     | Reason     |
| Compare Products                        | Push It Messenger Bag                                       | 1                          | Package ok            | Wrong size |
| You have no items to<br>compare.        | Notes                                                       |                            |                       |            |
| Recently Ordered                        | <i>Jun 26, 2018, 3:24:10 AM</i><br>[ <i>sent by:</i> You]   |                            | Cool, thank you       |            |
| Push It Messenger Bag                   | <i>Jun 26, 2018, 3:20:46 AM</i><br>[ <i>sent by:</i> Store] |                            | Ok, thank you         |            |
| Add to Cart View All                    | <i>Jun 26, 2018, 3:08:05 AM</i><br>[ <i>sent by</i> : You]  |                            | Hi, admin. Wrong size |            |
| My Wish List                            | Note to merchant                                            |                            |                       |            |
| You have no items in your<br>wish list. |                                                             |                            |                       |            |
|                                         | Confirm Back to regio                                       | ster or connect an account |                       |            |

Thank you for using this extension. You will find more our great solutions for Magento here:

store.neklo.com